1. Geben Sie im Adressfeld Ihre Adresse oder Flurstücksnummer ein

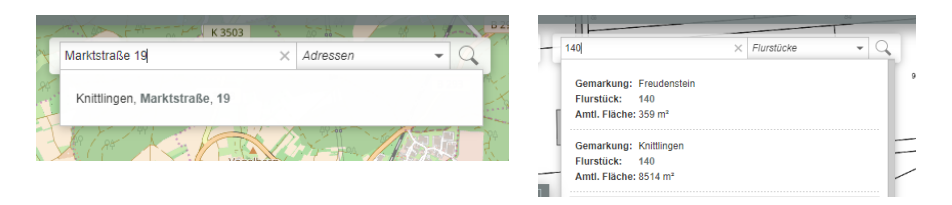

2. Oben in der grauen Leiste unter "Funktionen" die "Bebauungsplan – Suche" auswählen

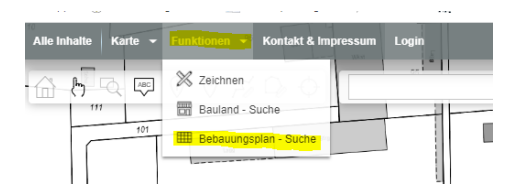

3. Es erscheint ein Feld mit "Bebauungsplan – Suche"

| 1   | III Bebauungsplan - Suche                                      |  |
|-----|----------------------------------------------------------------|--|
| -   | Bebauungsplan - Suche                                          |  |
| ~   | Lassen Sie sich hier die Informationen zur Selektion anzeigen. |  |
| l   | 0000                                                           |  |
| Ð   | Geben Sie bitte die Suchparameter an.                          |  |
| 1   | Suche nach:                                                    |  |
| -   | Q Daten suchen                                                 |  |
| 181 |                                                                |  |
| 7   |                                                                |  |
| ŀ   |                                                                |  |
| ł   |                                                                |  |
| K   | ~                                                              |  |
| 4   |                                                                |  |

4. Klicken Sie nun das Suchfeld (gelb markiert) an und klicken Sie danach (Mauszeiger wird zum roten Kreis) auf das entsprechende Grundstück

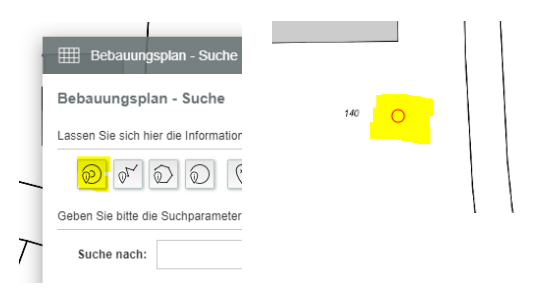

5. Rechts im Feld "Bebauungsplan – Suche" erscheint der entsprechende Bebauungsplan und alle Unterlagen, die dazu gehören. Der "Rechtsplan" ist in der Regel der Bebauungsplan mit Textlichen Festsetzungen (falls diese nicht separat aufgeführt sind).

| Bebauungsplan - Suche                                                          |                                                                                                    |
|--------------------------------------------------------------------------------|----------------------------------------------------------------------------------------------------|
| - Daten suchen                                                                 | N M                                                                                                    |
| Suchergebnisse:                                                                | in the second second se |
| Bebauungsplan<br>Planname: Knittlinger Kreuz<br>Rechtskräftig seit: 17.10.2008 | • 1                                                                                                    |
| Begründung                                                                     | C ta                                                                                                    |
| Eekanntmachung                                                                 | Q /                                                                                                    |
| Grünordnungsplan                                                               | $Q$ $l_{\infty}$                                                                                                    |
| Hinweise                                                                       | Q .                                                                                                    |
| <ul> <li>Örtliche Bauvorschriften</li> </ul>                                   | Q W                                                                                                    |
| Rechtsplan                                                                     | Q -                                                                                                    |
| Satzung                                                                        | ्या                                                                                                    |
| Textliche Festsetzungen                                                        | QĨ                                                                                                    |
| Umweltbericht zur Umweltprüfung                                                | <u> </u>                                                                                                    |
| Bebauungsplan                                                                  | • =                                                                                                    |
| Planname: Knittlinger Kreuz - 1. Anderung<br>Rechtskräftig seit: 05.03.2021    |                                                                                                    |
| and the same the same the                                                      | 1                                                                                                    |